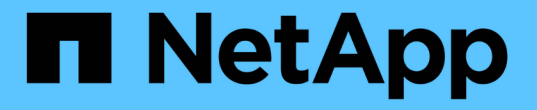

## バックアップとリストアの処理の管理 Active IQ Unified Manager 9.14

NetApp March 07, 2024

This PDF was generated from https://docs.netapp.com/ja-jp/active-iq-unified-manager/healthchecker/concept\_backup\_and\_restore\_on\_virtual\_appliance.html on March 07, 2024. Always check docs.netapp.com for the latest.

# 目次

| バック | クアップとリストアの処理の管理                                                               | . 1 |
|-----|-------------------------------------------------------------------------------|-----|
| 仮想  | 想アプライアンスでの Unified Manager のバックアップとリストア · · · · · · · · · · · · · · · · · · · | . 1 |
| My  | /SQL データベースダンプを使用したバックアップとリストア                                                | . 2 |
| Net | tApp Snapshot を使用したバックアップとリストア                                                | . 7 |
| Uni | ified Manager のオンデマンドバックアップ                                                   | 16  |
| Lin | nux システムへの Unified Manager 仮想アプライアンスの移行                                       | 16  |
|     |                                                                               |     |

## バックアップとリストアの処理の管理

Active IQ Unified Manager のバックアップを作成し、リストア機能を使用して、システ ム障害やデータ損失が発生した場合に、同じ(ローカル)システムまたは新しい(リモ ート)システムにバックアップをリストアできます。

Unified Manager をインストールしたオペレーティングシステム、および管理対象のクラスタとノードの数に応じて、バックアップとリストアの方法は3種類あります。

| オペレーティングシステム                                 | 展開のサイズ | 推奨されるバックアップ方法                                                           |
|----------------------------------------------|--------|-------------------------------------------------------------------------|
| VMware vSphere の場合                           | 任意     | Unified Manager 仮想アプライアン<br>スの VMware スナップショット                          |
| Red Hat Enterprise Linux または<br>CentOS Linux | 小規模    | Unified Manager の MySQL データ<br>ベースダンプ                                   |
|                                              | 大規模    | Unified Manager データベースの<br>NetApp Snapshot                              |
| Microsoft Windows の場合                        | 小規模    | Unified Manager の MySQL データ<br>ベースダンプ                                   |
|                                              | 大規模    | NetApp Snapshot of Unified<br>Manager database with iSCSI<br>protocol 』 |

これらのさまざまな方法については、以降のセクションで説明します。

## 仮想アプライアンスでの Unified Manager のバックアップとリ ストア

仮想アプライアンスにインストールされた Unified Manager のバックアップとリストア のモデルでは、仮想アプリケーション全体のイメージをキャプチャしてリストアしま す。

次のタスクを実行することで、仮想アプライアンスのバックアップを完了できます。

- 1. VM の電源をオフにして、 Unified Manager 仮想アプライアンスの VMware スナップショットを作成します。
- 2. データストアで NetApp Snapshot コピーを作成して VMware スナップショットをキャプチャします。

ONTAP ソフトウェアを実行しているシステム以外でデータストアをホストしている場合は、ストレージ ベンダーのガイドラインに従って VMware スナップショットを作成します。

3. NetApp Snapshot コピーまたはそれに相当するスナップショットを別のストレージにレプリケートします。

4. VMware スナップショットを削除します。

問題が発生した場合に Unified Manager 仮想アプライアンスが保護されるようにするには、これらのタスクを 使用してバックアップスケジュールを実装します。

VM をリストアする際は、作成した VMware スナップショットを使用して、 VM をバックアップの作成時点の 状態にリストアします。

### MySQL データベースダンプを使用したバックアップとリスト ア

MySQL データベースダンプバックアップは、システム障害やデータ損失が発生した場合 に使用できる Active IQ Unified Manager データベースと構成ファイルのコピーです。バ ックアップはローカルにもリモートにも保存できますが、Active IQ Unified Manager ホ ストシステムとは別のリモートの場所を定義することを強く推奨します。

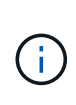

Linux サーバと Windows サーバに Unified Manager をインストールした場合のデフォルトのバ ックアップメカニズムは MySQL データベースダンプです。ただし、Unified Managerで管理し ているクラスタやノードの数が多い場合や、MySQLバックアップの完了に数時間かかる場合 は、Snapshotコピーを使用してバックアップを実行できます。この機能は、Red Hat Enterprise Linux、CentOS Linuxシステム、およびWindowsで使用できます。

データベースダンプバックアップは、バックアップディレクトリ内の 1 つのファイルとデータベースリポジ トリディレクトリ内の 1 つ以上のファイルで構成されます。バックアップディレクトリ内のファイルは非常 に小さく、バックアップを再作成するために必要なデータベースリポジトリディレクトリ内のファイルへのポ インタのみが含まれます。

データベースバックアップの初回生成時は、1つのファイルがバックアップディレクトリに作成され、フル バックアップファイルがデータベースリポジトリディレクトリに作成されます。次にバックアップを生成する ときは、1つのファイルがバックアップディレクトリに作成され、フルバックアップファイルとの差分を含 む増分バックアップファイルがデータベースリポジトリディレクトリに作成されます。追加のバックアップを 作成すると、次の図に示すように、最大保持設定までこのプロセスが繰り返されます。

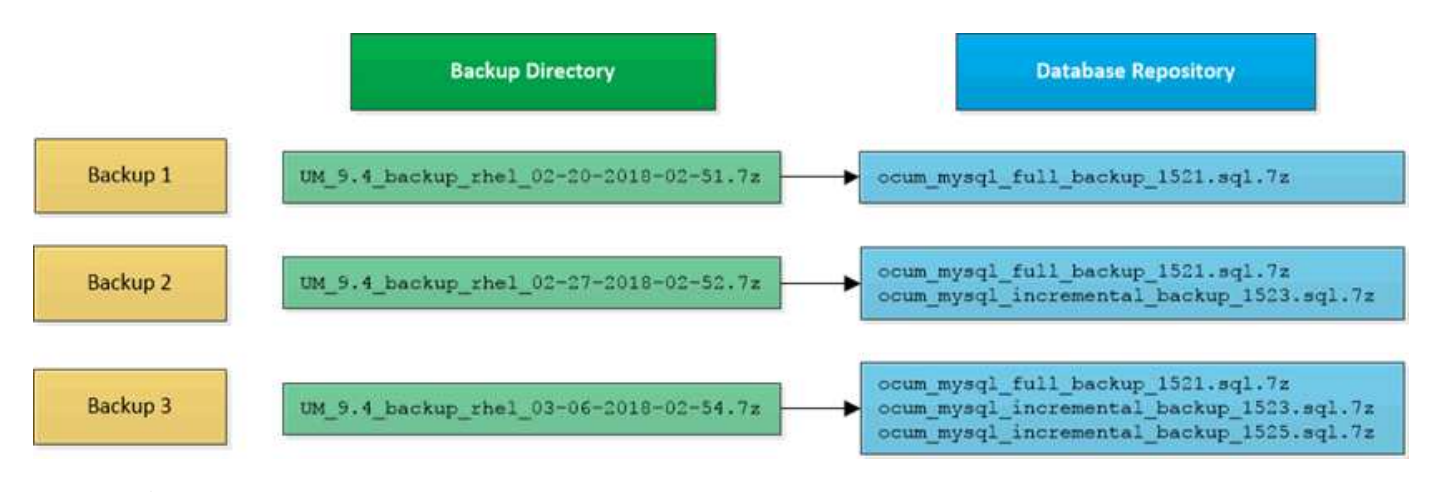

これらの 2 つのディレクトリ内のバックアップファイルは、名前を変更したり削除したりしな いでください。それらの処理を行うと、以降のリストア処理が失敗します。

バックアップファイルをローカルシステムに書き込む場合、完全なリストアを必要とするシステム問題がある

 $(\mathbf{i})$ 

ときに使用できるように、バックアップファイルをリモートの場所にコピーするプロセスを開始する必要があ ります。

バックアップ処理を開始する前に、 Active IQ Unified Manager で整合性チェックが実行され、必要なすべて のバックアップファイルとバックアップディレクトリが存在し、書き込み可能であることが確認されます。ま た、バックアップファイルを作成できるだけの十分なスペースがシステムにあるかどうかも確認されます。

データベースダンプバックアップのデスティネーションの設定とスケジュール設定

Unified Manager のデータベースダンプバックアップ設定で、データベースのバックアッ プパス、保持数、およびバックアップスケジュールを設定できます。日単位または週単 位のスケジュールされたバックアップを有効にすることができますデフォルトでは、ス ケジュールされたバックアップは無効になっていますが、バックアップスケジュールを 設定する必要があります。

- 必要なもの \*
- •オペレータ、アプリケーション管理者、またはストレージ管理者のロールが必要です。
- ・バックアップパスとして定義する場所に 150GB 以上の利用可能なスペースが必要です。

Unified Manager ホストシステムとは別のリモートの場所を使用することを推奨します。

• Unified Manager を Linux システムにインストールし、 MySQL バックアップを使用する場合は、バック アップディレクトリに対して次の権限と所有権が設定されていることを確認してください。

権限: 0750、所有権: jboss: maintenance

Unified Manager を Windows システムにインストールし、 MySQL バックアップを使用する場合は、バックアップディレクトリにアクセスできるのが管理者だけであることを確認してください。

初回のバックアップではフルバックアップが実行されるため、 2 回目以降のバックアップよりも時間がかか ります。フルバックアップは 1GB を超えることもあり、 3~4 時間かかる場合があります。2 回目以降のバッ クアップは増分バックアップとなり、所要時間は短くなります。

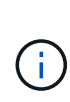

増分バックアップファイルがバックアップ用に割り当てたスペースに対して大きすぎる場合は、定期的にフルバックアップを実行して、古いバックアップとその増分ファイルを置き換えることができます。別の方法として、Snapshotコピーを使用してバックアップを作成することもできます。

 新しいクラスタに追加してから最初の 15 日間に作成されたバックアップは、過去のパフォ ーマンスデータを取得するのに十分な精度がない可能性があります。

手順

- 1. 左側のナビゲーションペインで、 \* General \* > \* Database Backup \* をクリックします。
- 2. [\* データベース・バックアップ\*]ページで、[\* バックアップ設定\*]をクリックします。
- 3. バックアップパス、保持数、およびスケジュールの値を設定します。

保持数のデフォルト値は 10 です。バックアップを無制限に作成する場合は 0 に設定します。

4. 「毎日スケジュール」または「毎週スケジュール」\*ボタンを選択し、スケジュールの詳細を指定しま

5. [適用 (Apply )]をクリックします。

スケジュールに基づいてデータベースダンプバックアップファイルが作成されます。使用可能なバックアップ ファイルは、 [ データベースバックアップ ] ページに表示されます。

データベースリストアとは何ですか

MySQL データベースのリストアとは、既存の Unified Manager バックアップファイルを 同じまたは別の Unified Manager サーバにリストアする処理です。リストア処理は Unified Manager メンテナンスコンソールから実行します。

同じ(ローカル)システムでリストア処理を実行する場合、バックアップファイルがすべてローカルに保存されていれば、デフォルトの場所を使用してリストアオプションを実行できます。別の Unified Manager システム(リモートシステム)でリストア処理を実行する場合は、リストアオプションを実行する前に、バックアップファイルをセカンダリストレージからローカルディスクにコピーする必要があります。

リストアプロセス中は Unified Manager からログアウトされます。リストアプロセスが完了したら、システム にログインできます。

バックアップイメージを新しいサーバにリストアする場合は、リストア処理の完了後に新しい HTTPS セキュ リティ証明書を生成して Unified Manager サーバを再起動する必要があります。また、バックアップイメージ を新しいサーバにリストアするときに、必要に応じて SAML 認証の設定を再設定する必要があります。

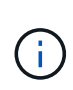

Unified Manager ソフトウェアを新しいバージョンにアップグレードしたあとに、古いバックア ップファイルを使用してイメージをリストアすることはできません。スペースを節約するため に、 Unified Manager をアップグレードすると、最新のファイルを除く古いバックアップファ イルがすべて自動的に削除されます。

• 関連情報 \*

"HTTPS セキュリティ証明書の生成"

"SAML 認証の有効化"

"Active Directory または OpenLDAP による認証"

#### Linux システムでの MySQL データベースバックアップのリストア

データ損失やデータ破損が発生した場合、 Unified Manager を以前の安定した状態にリ ストアすることでデータ損失を最小限に抑えることができます。Unified Manager データ ベースは、 Unified Manager メンテナンスコンソールを使用してローカルとリモートの どちらの Red Hat Enterprise Linux または CentOS システムにもリストアできます。

- 必要なもの \*
- Unified Manager がインストールされている Linux ホストの root ユーザのクレデンシャルが必要です。
- Unified Manager サーバのメンテナンスコンソールへのログインが許可されているユーザ ID とパスワード が必要です。

 リストア処理を実行するシステムに Unified Manager のバックアップファイルとデータベースリポジトリ ディレクトリの内容をコピーしておく必要があります。

バックアップファイルはデフォルトディレクトリ「/」「 data / ocum-backup 」にコピーすることをお勧めします。データベースリポジトリファイルは、「 ocum-backup」 ディレクトリの「 /`d atabase -dumps -repo 」サブディレクトリにコピーする必要があります。

• バックアップファイルのタイプは「.7z」でなければなりません。

リストア機能は、プラットフォームおよびバージョンに固有の機能です。Unified Manager のバックアップ は、同じバージョンの Unified Manager にのみリストアできます。Red Hat Enterprise Linux または CentOS システムにリストアできるのは、 Linux のバックアップファイルと仮想アプライアンスのバックアップファイ ルです。

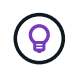

バックアップフォルダ名にスペースが含まれている場合は、絶対パスまたは相対パスを二重引 用符で囲む必要があります。

手順

- 新しいサーバへのリストアを実行する場合は、Unified Manager のインストールの完了後に、UI を起動 したり、クラスタ、ユーザ、または認証設定を設定したりしないでください。この情報は、リストアプロ セスでバックアップファイルに取り込まれます。
- 2. Secure Shell を使用して、 Unified Manager システムの IP アドレスまたは完全修飾ドメイン名に接続します。
- 3. メンテナンスユーザ(umadmin)の名前とパスワードでシステムにログインします。
- 4. コマンド「 maintenance\_console' 」を入力し、 Enter キーを押します。
- 5. メンテナンスコンソール \* メインメニュー \* で、 \* バックアップリストア \* オプションの番号を入力します。
- 6. 「 MySQL バックアップのリストア」 \* の番号を入力します。
- 7. プロンプトが表示されたら、バックアップファイルの絶対パスを入力します。

Bundle to restore from: /data/ocumbackup/UM 9.8.N151113.1348 backup rhel\_02-20-2020-04-45.7z

リストア処理が完了したら、 Unified Manager にログインできます。

バックアップをリストアしたあとに OnCommand Workflow Automation サーバが動作しない場合は、次の手 順を実行します。

- Workflow Automation サーバで、 Unified Manager サーバの IP アドレスを最新のマシンを参照するように 変更します。
- 2. 手順1で取得に失敗した場合は、 Unified Manager サーバでデータベースパスワードをリセットします。

#### Windows での MySQL データベースバックアップのリストア

データ損失やデータ破損が発生した場合、リストア機能を使用して Unified Manager を 以前の安定した状態にリストアすることで損失を最小限に抑えることができま す。Unified Manager の MySQL データベースは、 Unified Manager メンテナンスコン ソールを使用してローカルとリモートのどちらの Windows システムにもリストアできま す。

- 必要なもの \*
- Windows の管理者権限が必要です。
- リストア処理を実行するシステムに Unified Manager のバックアップファイルとデータベースリポジトリ ディレクトリの内容をコピーしておく必要があります。

バックアップファイルは、デフォルトのディレクトリ「 \ProgramData\NetApp\OnCommandAppData\ocum\backup 」にコピーすることを推奨します。データベ ース・リポジトリ・ファイルは '\backup' ディレクトリの \database-dumps\_repo サブディレクトリにコピ ーする必要があります

• バックアップファイルのタイプは「.7z」でなければなりません。

リストア機能は、プラットフォームおよびバージョンに固有の機能です。Unified Manager の MySQL バック アップは、同じバージョンの Unified Manager にのみリストアできます。また、 Windows のバックアップ は、 Windows プラットフォームにのみリストアできます。

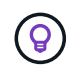

フォルダ名にスペースが含まれている場合は、バックアップファイルの絶対パスまたは相対パ スを二重引用符で囲む必要があります。

手順

- 新しいサーバへのリストアを実行する場合は、Unified Manager のインストールの完了後に、UI を起動 したり、クラスタ、ユーザ、または認証設定を設定したりしないでください。この情報は、リストアプロ セスでバックアップファイルに取り込まれます。
- 2. 管理者のクレデンシャルで Unified Manager システムにログインします。
- 3. Windows管理者としてPowerShellまたはコマンドプロンプトを起動します。
- 4. コマンド「 maintenance\_console' 」を入力し、 Enter キーを押します。
- 5. メンテナンスコンソール \* メインメニュー \* で、 \* バックアップリストア \* オプションの番号を入力します。
- 6. 「 MySQL バックアップのリストア」 \* の番号を入力します。
- 7. プロンプトが表示されたら、バックアップファイルの絶対パスを入力します。

```
Bundle to restore from:

\ProgramData\NetApp\OnCommandAppData\ocum\backup\UM_9.8.N151118.2300_bac

kup_windows_02-20-2020-02-51.7z
```

リストア処理が完了したら、 Unified Manager にログインできます。

バックアップをリストアしたあとに OnCommand Workflow Automation サーバが動作しない場合は、次の手順を実行します。

1. Workflow Automation サーバで、 Unified Manager サーバの IP アドレスを最新のマシンを参照するように

変更します。

2. 手順1で取得に失敗した場合は、 Unified Manager サーバでデータベースパスワードをリセットします。

## NetApp Snapshot を使用したバックアップとリストア

NetApp Snapshotコピーは、システム障害やデータ損失が発生した場合にリストアに使用できるUnified Managerデータベースと構成ファイルのポイントインタイムイメージを作成します。SnapshotコピーをいずれかのONTAP クラスタ上のボリュームに定期的に書き込まれるようにスケジュールして、常に最新のコピーを保持します。

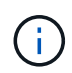

この機能は、仮想アプライアンスにインストールされている Active IQ Unified Manager では使 用できません。

#### Linux でバックアップを設定しています

Active IQ Unified Manager が Linux マシンにインストールされている場合は、 NetApp Snapshot を使用してバックアップとリストアを設定できます。

Snapshotコピーにかかる時間はごくわずかで、通常は数分です。Unified Managerデータベースが非常に短時 間ロックされるため、インストールの中断はほとんどありません。イメージには Snapshot コピーが最後に作 成されたあとに発生したファイルへの変更だけが記録されるため、ストレージスペースは最小限しか消費せ ず、パフォーマンスのオーバーヘッドもわずかです。この Snapshot は ONTAP クラスタ上に作成されるた め、必要に応じて、 SnapMirror などのネットアップの他の機能を利用してセカンダリ保護を作成できます。

バックアップ処理を開始する前に、 Unified Manager で整合性チェックが実行され、デスティネーションシス テムが使用可能であることが確認されます。

- Snapshotコピーは、同じバージョンのActive IQ Unified Manager にのみリストアできます。
- たとえば、Unified Manager 9.14で作成したバックアップは、Unified Manager 9.14システ ムにのみリストアできます。
  - Snapshot 設定に変更原因があると、 Snapshot が無効である可能性があります。

Snapshotコピーの場所を設定しています

ONTAP System ManagerまたはONTAP CLIを使用して、ONTAP クラスタのいずれか にSnapshotコピーを格納するボリュームを設定できます。

• 必要なもの \*

(i)

クラスタ、 Storage VM 、およびボリュームが次の要件を満たしている必要があります。

- ・ クラスタの要件:
  - <sup>。</sup>ONTAP 9.3 以降がインストールされている必要があります
  - <sup>。</sup>Unified Manager サーバに地理的に近い場所に配置する必要があります

<sup>。</sup>Unified Manager で監視できますが、必須ではありません

• Storage VM の要件:

- <sup>。</sup>ネームスイッチとネームマッピングは「 files 」を使用するように設定する必要があります。
- 。クライアント側ユーザに対応するように作成されたローカルユーザ
- 。すべての読み取り / 書き込みアクセスが選択されていることを確認します
- 。エクスポートポリシーで Superuser Access が「 any 」に設定されていることを確認します
- <sup>。</sup>Linux 用 NetApp Snapshot 用の NFS
- 。NFS サーバと、クライアントおよび Storage VM で指定された NFSv4 ID ドメインで NFSv4 が有効に なっている必要があります
- 。ボリュームのサイズは、 Unified Manager /opt/NetApp/data ディレクトリのサイズの少なくとも 2 倍 にする必要があります

コマンド du -sh /opt/NetApp/data/ を使用して、現在のサイズを確認します。

- ボリューム要件:
  - 。ボリュームのサイズは、 Unified Manager /opt/NetApp/data ディレクトリのサイズの少なくとも 2 倍 にする必要があります
  - <sup>。</sup>セキュリティ形式は UNIX に設定する必要があります
  - <sup>。</sup> ローカル Snapshot ポリシーを無効にする必要があります
  - 。ボリュームのオートサイズを有効にする必要があります
  - <sup>。</sup>パフォーマンス・サービス・レベルは 'Extreme など ' 高い IOPS と低い遅延を持つポリシーに設定す る必要があります

NFS ボリュームの作成手順の詳細については、を参照してください "ONTAP 9 で NFSv4 を設定する方法" および "ONTAP 9 NFS 構成エクスプレスガイド"。

Snapshotコピーのデスティネーションの指定

いずれかのONTAP クラスタですでに設定してあるボリューム上のActive IQ Unified Manager Snapshotコピーのデスティネーションの場所を設定する必要があります。メン テナンスコンソールを使用して場所を定義する必要があります。

- Active IQ Unified Manager がインストールされている Linux ホストの root ユーザのクレデンシャルが必要です。
- Unified Manager サーバのメンテナンスコンソールへのログインが許可されているユーザ ID とパスワード が必要です。
- クラスタ管理 IP アドレス、 Storage VM の名前、ボリュームの名前、およびストレージシステムのユーザ 名とパスワードが必要です。
- Active IQ Unified Manager ホストにボリュームをマウントし、マウントパスを確認しておく必要があります。

手順

1. Secure Shell を使用して、 Active IQ Unified Manager システムの IP アドレスまたは FQDN に接続しま

す。

- 2. メンテナンスユーザ( umadmin )の名前とパスワードでシステムにログインします。
- 3. コマンド「 maintenance\_console'」を入力し、 Enter キーを押します。
- メンテナンスコンソール \* メインメニュー \* で、 \* バックアップリストア \* オプションの番号を入力します。
- 5. Configure NetApp Snapshot Backup \* の番号を入力します。
- 6. NFS を設定する番号を入力します。
- 7. 指定する必要がある情報を確認し、「バックアップ設定の詳細を入力」\*の番号を入力します。
- Snapshot を書き込むボリュームを特定するには、クラスタ管理インターフェイスの IP アドレス、 Storage VM の名前、ボリュームの名前、 LUN 名、ストレージシステムのユーザ名とパスワード、および マウントパスを入力します。
- 9. この情報を確認して 'y' を入力します

システムは次のタスクを実行します。

- 。クラスタへの接続を確立します
- 。すべてのサービスを停止します
- <sup>。</sup>ボリュームに新しいディレクトリを作成し、 Active IQ Unified Manager データベース構成ファイルを コピーします
- <sup>。</sup>Active IQ Unified Manager からファイルを削除し、新しいデータベースディレクトリへのシンボリッ クリンクを作成します
- 。すべてのサービスを再起動します
- 10. メンテナンスコンソールを終了し、Active IQ Unified Manager インターフェイスを起動してSnapshotコピ ーのスケジュールを作成します(まだ作成していない場合)。

#### Windows でバックアップを設定しています

Active IQ Unified Manager では、 Windows オペレーティングシステムでの NetApp Snapshot を使用したバックアップとリストアがサポートされています。 LUN では iSCSI プロトコルを使用します。

Snapshotベースのバックアップは、Unified Managerのすべてのサービスの実行中に作成できます。データベ ースの整合性が取れた状態はスナップショットの一部としてキャプチャされます。バックアップによってデー タベース全体にグローバルな読み取りロックが適用され、同時に書き込みを行うことができなくなりま す。Unified Manager システムを Windows OS 上にインストールし、 NetApp Snapshot を使用してバックア ップとリストアを実行する場合は、まずメンテナンスコンソールを使用して、 Unified Manager のバックアッ プを Snapshot に設定します。

Unified ManagerでSnapshotコピーを作成するように設定する前に、次の設定タスクを実行する必要があります。

- ・ONTAP クラスタを設定する
- Windows ホスト・マシンを設定します

Windows のバックアップの場所を設定しています

WindowsでのUnified Managerのバックアップ後、Snapshotコピーを格納するようにボリュームを設定する必要があります。

・必要なもの\*

クラスタ、 Storage VM 、およびボリュームが次の要件を満たしている必要があります。

- ・ クラスタの要件:
  - 。ONTAP 9.3 以降がインストールされている必要があります
  - °Unified Manager サーバに地理的に近い場所に配置する必要があります
  - <sup>。</sup>Unified Manager によって監視されます
- Storage VM の要件:
  - <sup>。</sup>ONTAP クラスタでの iSCSI 接続
  - <sup>。</sup>構成されたマシンで iSCSI プロトコルが有効になっている必要があります
  - バックアップ構成用に専用のボリュームと LUN を用意します。選択したボリュームには LUN が 1 つしか含まれていない必要があります。
  - 。LUN のサイズは、 9.9 Active IQ Unified Manager で処理されると想定されるデータサイズの 2 倍以上 にする必要があります。

これにより、ボリュームにも同じサイズ要件が設定されます。

。すべての読み取り / 書き込みアクセスが選択されていることを確認します

<sup>。</sup>エクスポートポリシーで Superuser Access が「 any 」に設定されていることを確認します

- ・ボリュームと LUN の要件:
  - <sup>。</sup>ボリュームのサイズは、 Unified Manager の MySQL データディレクトリの 2 倍以上にする必要があ ります。
  - 。セキュリティ形式は Windows に設定する必要があります
  - <sup>。</sup>ローカル Snapshot ポリシーを無効にする必要があります
  - 。ボリュームのオートサイズを有効にする必要があります
  - 。パフォーマンス・サービス・レベルは 'Extreme など ' 高い IOPS と低い遅延を持つポリシーに設定す る必要があります

ONTAP クラスタを設定しています

WindowsシステムでSnapshotコピーを使用してActive IQ Unified Manager をバックアッ プおよびリストアするには、ONTAP クラスタでいくつかの事前設定手順を実行する必要 があります。

ONTAP クラスタは、コマンドプロンプトまたは System Manager ユーザインターフェイスを使用して設定で きます。ONTAP クラスタの設定では、データ LIF を設定して、 iSCSI LIF として Storage VM に割り当てる ことができます。次の手順は、 System Manager ユーザインターフェイスを使用して、 iSCSI 対応の Storage VM を設定することです。この Storage VM には、 LIF が発信トラフィックをネットワークでどのように取り 扱うかを制御するための静的なネットワークルートを設定する必要があります。

(j)

バックアップ構成用に専用のボリュームと LUN を用意します。選択したボリュームに含まれる LUN は 1 つだけです。LUN のサイズは、 Active IQ Unified Manager で処理されると予想され るデータサイズの 2 倍以上にする必要があります。

次の設定を行う必要があります。

手順

- 1. iSCSI 対応の Storage VM を設定するか、設定が同じ既存の Storage VM を使用してください。
- 2. 設定された Storage VM のネットワークルートを設定
- 3. ボリュームがこの LUN 専用になるように、適切な容量と単一の LUN を内部で設定します。

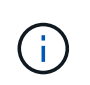

System Manager で LUN を作成した場合、 LUN のマッピングを解除すると igroup が削除 されてリストアが失敗することがあります。この状況を回避するには、 LUN の作成時に、 LUN がマッピング解除されても明示的に作成され、削除されないようにします。

- 4. Storage VM にイニシエータグループを設定します。
- 5. ポートセットを設定します。
- 6. igroup をポートセットに統合します。
- 7. LUN を igroup にマッピングします。

Windows ホスト・マシンを設定しています

NetApp Snapshotを使用してActive IQ Unified Manager をバックアップおよびリストア するには、Windowsホストマシンを設定する必要があります。Windows ホスト・マシン 上で Microsoft iSCSI イニシエータを起動するには ' 検索バーに「 iscsi 」と入力し '[\* iSCSI Initiator \*] をクリックします

• 必要なもの \*

ホストマシン上の以前の設定をすべてクリーンアップする必要があります。

Windows の新規インストール時に iSCSI イニシエータを起動しようとすると、確認のプロンプトが表示され、確認のために [iSCSI Properties] ダイアログボックスが表示されます。既存の Windows インストールの場合は、非アクティブまたは接続しようとしているターゲットとともに iSCSI Properties (iSCSI プロパティ) ダイアログボックスが表示されます。そのため、Windows ホストで以前の設定をすべて削除する必要があります。

#### 手順

- 1. ホストマシン上の以前の設定をクリーンアップします。
- 2. ターゲットポータルを検出する。
- 3. ターゲットポータルに接続します。
- 4. マルチパスを使用してターゲットポータルに接続します。
- 5. 両方の LIF を検出します。

- 6. Windows マシンでデバイスとして設定されている LUN を検出します。
- 7. Windows で、検出された LUN を新しいボリュームドライブとして設定します。

#### **Windows**での**Snapshot**コピーのデスティネーションの指定

いずれかのONTAP クラスタですでに設定してあるボリューム上のActive IQ Unified Manager Snapshotコピーのデスティネーションの場所を設定する必要があります。メン テナンスコンソールを使用して場所を定義する必要があります。

- Active IQ Unified Manager がインストールされている Windows ホストに対する管理者権限が必要です。
- Unified Manager サーバのメンテナンスコンソールへのログインが許可されているユーザ ID とパスワード が必要です。
- クラスタ管理 IP アドレス、 Storage VM の名前、ボリュームの名前、 LUN 名、およびストレージシステムのユーザ名とパスワードが必要です。
- ・ボリュームをネットワークドライブとして Active IQ Unified Manager ホストにマウントし、マウントドラ イブを用意しておく必要があります。

手順

- 1. パワーシェルを使用して、 Active IQ Unified Manager システムの IP アドレスまたは完全修飾ドメイン名 に接続します。
- 2. メンテナンスユーザ( umadmin )の名前とパスワードでシステムにログインします。
- 3. コマンド「 maintenance\_console'」を入力し、 Enter キーを押します。
- メンテナンスコンソール \* メインメニュー \* で、 \* バックアップリストア \* オプションの番号を入力します。
- 5. Configure NetApp Snapshot Backup \* の番号を入力します。
- 6. iSCSI を設定する番号を入力します。
- 7. 指定する必要がある情報を確認し、「バックアップ設定の詳細を入力」 \* の番号を入力します。
- Snapshot を書き込むボリュームを特定するには、クラスタ管理インターフェイスの IP アドレス、 Storage VM の名前、ボリュームの名前、 LUN 名、ストレージシステムのユーザ名とパスワード、および マウントドライブを入力します。
- 9. この情報を確認して 'y' を入力します

システムは次のタスクを実行します。

- 。Storage VM が検証されました
- 。ボリュームが検証されています
- 。マウントドライブとステータスが検証されます
- <sup>。</sup>LUN の有無とステータス
- 。ネットワークドライブの存在
- 。マウントされたボリュームに推奨されるスペース( MySQL データディレクトリの 2 倍以上)がある かどうかが検証されます
- <sup>。</sup>ボリューム内の専用 LUN に対応する LUN パス

<sup>。</sup>igroup 名

- °ネットワークドライブがマウントされているボリュームの GUID
- <sup>。</sup>ONTAP との通信に使用する iSCSI イニシエータ
- 10. メンテナンスコンソールを終了し、Active IQ Unified Manager インターフェイスを起動してSnapshotコピ ーのスケジュールを作成します。

メンテナンスコンソールからSnapshotコピーを使用してバックアップを設定する

Snapshotコピーを使用してActive IQ Unified Manager バックアップを作成するには、メ ンテナンスコンソールからいくつかの設定手順を実行する必要があります。

• 必要なもの \*

システムに関する次の詳細を確認しておく必要があります。

- ・クラスタの IP アドレス
- Storage VM 名
- ボリューム名
- LUN 名
- ・マウントパス
- ストレージシステムのクレデンシャル
- 手順
- 1. Unified Manager のメンテナンスコンソールにアクセスします。
- 2. 「4」と入力して、「\* Backup Restore \*」を選択します。
- 3. 「2」と入力して、「NetApp Snapshot を使用したバックアップとリストア」を選択します。

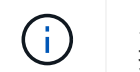

バックアップ設定を変更する場合は、「\* NetApp Snapshotバックアップ設定を更新\*」を選 択するために「3」と入力します。更新できるのはパスワードのみです。

- 4. メニューから「1」と入力して、「 NetApp Snapshot バックアップの設定」を選択します。
- 5. 必要な情報を入力するには、1を入力します。
- メンテナンスコンソールのユーザ名とパスワードを入力し、 LUN がホストにマウントされたことを確認 します。

次に、このプロセスでは、データディレクトリ、 LUN パス、 Storage VM 、ボリューム、スペースの可 用性、 ドライブなど、お客様から提供されたものは正しいものです。バックグラウンドで実行される処理 は次のとおりです。

- 。サービスが停止されました
- データベースディレクトリがマウントされたストレージに移動されます
- 。データベースディレクトリが削除され、シンボリックリンクが確立されます
- <sup>。</sup>サービスは Active IQ Unified Manager インターフェイスでの設定の完了後に再開されます。バックア

ップタイプはネットアップの Snapshot に変更され、ユーザインターフェイスにはデータベースバックアップ( Snapshot ベース)として反映されます。

バックアップ処理原因を開始する前に、 Snapshot 設定に変更がないかどうかを確認する必要があります。これは、 Snapshot が無効である可能性があるためです。G ドライブにバックアップを設定し、 Snapshot を作成したとします。後でバックアップを E ドライブに再構成し、データは新しい設定に従って E ドライブに保存されます。G ドライブ内で作成されたスナップショットをリストアしようとすると、 G ドライブが存在しないというエラーで失敗します。

Linux と Windows のバックアップスケジュールの定義

Unified ManagerのUIを使用して、Unified Manager Snapshotコピーを作成するスケジュ ールを設定できます。

- 必要なもの \*
- •オペレータ、アプリケーション管理者、またはストレージ管理者のロールが必要です。
- メンテナンスコンソールからSnapshotコピーを作成するための設定を行って、Snapshotを作成するデス ティネーションを特定しておく必要があります。

数分でSnapshotコピーが作成され、Unified Managerデータベースがロックされるのは数秒だけです。

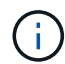

新しいクラスタに追加してから最初の 15 日間に作成されたバックアップは、過去のパフォーマンスデータを取得するのに十分な精度がない可能性があります。

手順

- 1. 左側のナビゲーションペインで、 \* General \* > \* Database Backup \* をクリックします。
- 2. [\* データベース・バックアップ\*]ページで、[\* バックアップ設定\*]をクリックします。
- 3. 保持する Snapshot コピーの最大数を「\* Retention Count \*」フィールドに入力します。

保持数のデフォルト値は 10 です。Snapshot コピーの最大数は、クラスタ上の ONTAP ソフトウェアのバ ージョンによって決まります。このフィールドを空白のままにすると、 ONTAP のバージョンに関係なく 最大値を実装できます。

- 4. 「毎日スケジュール」または「毎週スケジュール」 \* ボタンを選択し、スケジュールの詳細を指定します。
- 5. [適用(Apply)]をクリックします。

Snapshotコピーはスケジュールに基づいて作成されます。使用可能なバックアップファイルは、 [ データベー スバックアップ ] ページに表示されます。

このボリュームと Snapshot の重要性により、次のいずれかの場合に通知を受けるために、このボリュームに 対して 1 つまたは 2 つのアラートを作成することができます。

・ボリュームスペースが 90% フルの場合。イベント「 \* Volume Space Full 」を使用してアラートを設定します。

ONTAP System Manager または ONTAP CLI を使用してボリュームに容量を追加し、 Unified Manager デ ータベースのスペースが不足しないようにすることができます。 • Snapshot が最大数に近づいています。イベント \* Snapshot コピー数が多すぎる \* を使用してアラートを 設定してください。

ONTAP System ManagerまたはONTAP CLIを使用して古いSnapshotを削除して、新しいSnapshotコピー 用の空きスペースを常に確保することができます。

アラートの設定は、 Alert Setup ページで行います。

#### **Snapshot**コピーを使用した**Unified Manager**のリストア

データ損失やデータ破損が発生した場合、 Unified Manager を以前の安定した状態にリ ストアすることでデータ損失を最小限に抑えることができます。Unified Manager の Snapshot データベースは、 Unified Manager メンテナンスコンソールを使用してローカ ルとリモートのどちらのオペレーティングシステムにもリストアできます。

- 必要なもの \*
- Unified Manager がインストールされている Windows ホストマシンに対する Linux ホストの root ユーザ のクレデンシャルと管理者権限が必要です。
- Unified Manager サーバのメンテナンスコンソールへのログインが許可されているユーザ ID とパスワード が必要です。

リストア機能は、プラットフォームおよびバージョンに固有の機能です。Unified Manager のバックアップ は、同じバージョンの Unified Manager にのみリストアできます。

手順

- 1. Unified Manager システムの IP アドレスまたは完全修飾ドメイン名に接続します。
  - <sup>°</sup> Linux:Secure Shellの略
  - <sup>°</sup> Windows: PowerShell
- 2. root ユーザのクレデンシャルでシステムにログインします。
- 3. コマンド「 maintenance\_console'」を入力し、 Enter キーを押します。
- 4. メンテナンスコンソール\*メインメニュー\*で、\*バックアップリストア\*オプションに4を入力します。
- 5. 「\* NetApp Snapshotを使用したバックアップとリストア」を選択するには、2を入力します。

新しいサーバへのリストアを実行する場合は、 Unified Manager のインストールの完了後に、 UI を起動 したり、クラスタ、ユーザ、または認証設定を設定したりしないでください。Configure NetApp Snapshot Backup\*を選択するには1を入力し、元のシステムと同様にSnapshotコピーの設定を行います。

- 6. 「3」と入力して、「NetApp Snapshotを使用してリストア」を選択します。
- 7. Unified Managerのリストアに使用するSnapshotコピーを選択します。Enter キーを押します。
- 8. リストアプロセスが完了したら、 Unified Manager ユーザインターフェイスにログインします。

バックアップをリストアしたあとに Workflow Automation サーバが動作しなくなった場合は、次の手順を実行 します。

 Workflow Automation サーバで、 Unified Manager サーバの IP アドレスを最新のマシンを参照するように 変更します。 2. 手順1で取得に失敗した場合は、 Unified Manager サーバでデータベースパスワードをリセットします。

#### バックアップタイプを変更しています

Active IQ Unified Manager システムのバックアップタイプを変更する場合は、メンテナ ンスコンソールのオプションを使用できます。Unconfigure NetApp Snapshot Backup \* オプションを使用すると、MySQLベースのバックアップにフォールバックできます。

• 必要なもの \*

Unified Manager サーバのメンテナンスコンソールへのログインが許可されているユーザ ID とパスワードが 必要です。

#### 手順

- 1. メンテナンスコンソールにアクセスします
- 2. バックアップとリストアを実行するには、\*メインメニュー\*から4を選択します。
- 3. [バックアップと復元]メニューから2を選択します。
- 4. 「NetApp Snapshot バックアップの設定を解除」で4を選択します。

実行される操作が表示され、サービスの停止、シンボリックリンクの解除、ストレージからディレクトリ へのデータの移動、サービスの再開が可能になります。

バックアップ方法を変更すると、バックアップメカニズムがSnapshotコピーからデフォルトのMySQLバ ックアップに変更されます。この変更は、 [一般]設定の[データベースバックアップ]セクションに表示 されます。

## Unified Manager のオンデマンドバックアップ

Active IQ Unified Manager のユーザインターフェイスを使用して、必要に応じてオンデ マンドバックアップを生成することができます。オンデマンドバックアップを使用する と、既存のバックアップ方式で瞬時にバックアップを作成できます。オンデマンドバッ クアップでは、 MySQL や NetApp Snapshot ベースのバックアップが区別されません。

[データベース・バックアップ]ページの [今すぐバックアップ]ボタンを使用して、オンデマンド・バックア ップを実行できます。オンデマンドバックアップは、 Active IQ Unified Manager 用に設定したスケジュール に依存しません。

# Linux システムへの Unified Manager 仮想アプライアンスの移行

Unified Manager を実行するホストオペレーティングシステムを変更する場合は、 Unified Manager の MySQL データベースダンプバックアップを仮想アプライアンスから Red Hat Enterprise Linux システムまたは CentOS Linux システムにリストアすることが できます。

・必要なもの\*

- 仮想アプライアンス:
  - <sup>。</sup>オペレータ、アプリケーション管理者、またはストレージ管理者のロールが必要です。
  - <sup>。</sup>リストア処理用に、 Unified Manager のメンテナンスユーザの名前を確認しておく必要があります。
- ・Linux システム:
  - <sup>。</sup>の手順に従って、LinuxサーバにUnified Managerがインストールされている必要があります "Linux シ ステムへの Unified Manager のインストール"。
  - <sup>。</sup>このサーバの Unified Manager のバージョンは、バックアップファイルを使用する仮想アプライアン スのバージョンと同じである必要があります。
  - インストールが完了しても、UIを起動したり、クラスタ、ユーザ、または認証設定を設定したりしないでください。この情報は、リストアプロセスでバックアップファイルに取り込まれます。
  - <sup>。</sup>Linux ホストの root ユーザのクレデンシャルが必要です。

ここでは、仮想アプライアンスにバックアップファイルを作成し、そのバックアップファイルを Red Hat Enterprise Linux または CentOS のシステムにコピーして、新しいシステムにデータベースバックアップをリ ストアする方法について説明します。

手順

- 1. 仮想アプライアンスで、 \* Management \* > \* Database Backup \* をクリックします。
- 2. [\* データベース・バックアップ\*] ページで、 [\* バックアップ設定\*] をクリックします。
- 3. バックアップパスを /jail / サポートに変更します。
- Schedule (スケジュール) セクションで、 Scheduled Daily (毎日のスケジュール)を選択し、バックア ップがすぐに作成されるように、現在の時刻から数分経過した時刻を入力します。
- 5. [適用 (Apply )]をクリックします。
- 6. バックアップが生成されるまで数時間待ちます。

フルバックアップは 1GB を超えることもあり、完了までに 3~4 時間かかる場合があります。

 Unified Manager がインストールされている Linux ホストに root ユーザとしてログインし、 SCP を使用 して仮想アプライアンスのバックアップファイルのコピー元 / サポートを行います。 root@<RHEL\_server> : /#scp-r admin@<vapp\_server\_ip\_address > : /support/\*.

`root@ocum\_RHEL-21:/ #scp-r admin@10.10.10.10 : /support/ \*

/database-dumps-repo サブディレクトリに .7z バックアップファイルとすべての .7z リポジトリファイル がコピーされたことを確認してください。

8. コマンド・プロンプトで 'um backup restore -f /<backup\_file\_path >/<backup\_file\_name >` をリストアします

<sup>r</sup> um backup restore -f /UM\_9.7.9.0.N151113.1348\_backup\_UNIX\_02 -12-019-04-016.7z

9. リストア処理が完了したら、 Unified Manager Web UI にログインします。

次のタスクを実行する必要があります。

• 新しい HTTPS セキュリティ証明書を生成し、 Unified Manager サーバを再起動します。

- Linux システムに jail / サポートパスがないため、バックアップパスを Linux システムのデフォルト設定( /data/ocum-backup )または任意の新しいパスに変更します。
- ・WFA を使用している場合は、 Workflow Automation の接続の両側を再設定します。
- ・SAML を使用している場合は、 SAML 認証の設定を再設定します。

Linux システムですべてが想定どおりに動作していることを確認したら、 Unified Manager 仮想アプライアン スをシャットダウンして削除できます。 Copyright © 2024 NetApp, Inc. All Rights Reserved. Printed in the U.S.このドキュメントは著作権によって保護されています。著作権所有者の書面による事前承諾がある場合を除き、画像媒体、電子媒体、および写真複写、記録媒体、テープ媒体、電子検索システムへの組み込みを含む機械媒体など、いかなる形式および方法による複製も禁止します。

ネットアップの著作物から派生したソフトウェアは、次に示す使用許諾条項および免責条項の対象となりま す。

このソフトウェアは、ネットアップによって「現状のまま」提供されています。ネットアップは明示的な保 証、または商品性および特定目的に対する適合性の暗示的保証を含み、かつこれに限定されないいかなる暗示 的な保証も行いません。ネットアップは、代替品または代替サービスの調達、使用不能、データ損失、利益損 失、業務中断を含み、かつこれに限定されない、このソフトウェアの使用により生じたすべての直接的損害、 間接的損害、偶発的損害、特別損害、懲罰的損害、必然的損害の発生に対して、損失の発生の可能性が通知さ れていたとしても、その発生理由、根拠とする責任論、契約の有無、厳格責任、不法行為(過失またはそうで ない場合を含む)にかかわらず、一切の責任を負いません。

ネットアップは、ここに記載されているすべての製品に対する変更を随時、予告なく行う権利を保有します。 ネットアップによる明示的な書面による合意がある場合を除き、ここに記載されている製品の使用により生じ る責任および義務に対して、ネットアップは責任を負いません。この製品の使用または購入は、ネットアップ の特許権、商標権、または他の知的所有権に基づくライセンスの供与とはみなされません。

このマニュアルに記載されている製品は、1つ以上の米国特許、その他の国の特許、および出願中の特許によって保護されている場合があります。

権利の制限について:政府による使用、複製、開示は、DFARS 252.227-7013(2014年2月)およびFAR 5252.227-19(2007年12月)のRights in Technical Data -Noncommercial Items(技術データ - 非商用品目に関 する諸権利)条項の(b)(3)項、に規定された制限が適用されます。

本書に含まれるデータは商用製品および / または商用サービス(FAR 2.101の定義に基づく)に関係し、デー タの所有権はNetApp, Inc.にあります。本契約に基づき提供されるすべてのネットアップの技術データおよび コンピュータ ソフトウェアは、商用目的であり、私費のみで開発されたものです。米国政府は本データに対 し、非独占的かつ移転およびサブライセンス不可で、全世界を対象とする取り消し不能の制限付き使用権を有 し、本データの提供の根拠となった米国政府契約に関連し、当該契約の裏付けとする場合にのみ本データを使 用できます。前述の場合を除き、NetApp, Inc.の書面による許可を事前に得ることなく、本データを使用、開 示、転載、改変するほか、上演または展示することはできません。国防総省にかかる米国政府のデータ使用権 については、DFARS 252.227-7015(b)項(2014年2月)で定められた権利のみが認められます。

#### 商標に関する情報

NetApp、NetAppのロゴ、http://www.netapp.com/TMに記載されているマークは、NetApp, Inc.の商標です。その他の会社名と製品名は、それを所有する各社の商標である場合があります。